# ADD/MODIFY DETAILS – Details Configuration

Modified on: Sun, 15 Nov, 2020 at 8:23 PM

### **Details Configuration**

| Frame<br>Wall | Add/Modify<br>Elements    | odate Frame<br>elete Frame<br>odify Other 🔻 | · ·               | Split<br>Parts | Build<br>Log Wall | Number<br>Elements | Create<br>Assembly | I Link Wall Onfigs ▼ Settings ▼ |
|---------------|---------------------------|---------------------------------------------|-------------------|----------------|-------------------|--------------------|--------------------|---------------------------------|
|               | Add/Modify Elements       |                                             | W                 | all+           |                   |                    |                    |                                 |
|               | Add/Modify Bracing        | Hall-                                       | Add/Modif         | y Details      | ×                 |                    |                    |                                 |
|               | Add/Modify Details        | Details                                     | Configuratio      | n              | _                 |                    |                    |                                 |
|               | H                         | Add D<br>Modify                             | etails<br>Details |                |                   |                    |                    |                                 |
|               | Details Configuration     | Update                                      | Details           |                |                   |                    |                    |                                 |
|               | Add Additional Details    | Delete                                      | Details           |                |                   |                    |                    |                                 |
|               | Delete Additional Details |                                             |                   |                |                   |                    |                    |                                 |

#### Details Configuration - definition of all detail-placing parameters.

| R Wall+. Details Configuration      |                                           |                       | – 🗆 X                |
|-------------------------------------|-------------------------------------------|-----------------------|----------------------|
| Configuration Name: Frame           | × Save                                    | Save As Rename Delete | Automatically Update |
|                                     | Details Details II Details III Details IV | Details V             | ]                    |
| Details on Bridging/Blocking/Plate  | Туре                                      | M_SC_Anchor<br>D16    | ~                    |
| Bridging/Blocking/Plate Holes       | Width (b)                                 | 12.7                  |                      |
| fffff Shaging, Stocking, Hate Holes | Depth (h,d)                               | 12.7                  |                      |
| (TTT)                               | Define Depth (h,d) by Layer Thickness     |                       |                      |
| Details on Stud                     | Insert Details                            | $\checkmark$          |                      |
|                                     | If Studs are "Left" or "Right"            |                       |                      |
| Additional Details                  | Flip Work Plane                           |                       |                      |
|                                     | Rotate 90°                                |                       |                      |
|                                     | Rotate 180°                               |                       | ~                    |
|                                     |                                           |                       | Save Close           |

**Configuration Name** – configuration with all framing settings. You can use sample configurations or create new ones. Also you can rename or delete existing configurations.

By default, **Wall+** detail configurations are saved in *C*:\*Users\user name\AppData\Roaming\Tools 4 Revit\Wall+2020* Configurations (or other version)\Details Configurations catalog. The content from this catalog can be copied to other users' computers if needed. Also the path can be changed in **Wall+**  $\rightarrow$  **Settings**  $\rightarrow$  **Configuration Files' Location**. ADD/MODIFY DETAILS – Details Configuration : AGACAD

| ▶ This PC ▶ OS (C:) ▶ Users ▶ renata.jociene ▶ AppData ▶ Roaming ▶ Tools 4 Revit ▶ Wall+2020 Configurations ▶ |   |                               |                  |             |      |
|----------------------------------------------------------------------------------------------------|---|-------------------------------|------------------|-------------|------|
| o@aga-cad.lt)                                                                                                 | ^ | Name                          | Date modified    | Туре        | Size |
|                                                                                                    |   | 👢 CustomFramingJoins          | 2019-04-05 09:26 | File folder |      |
|                                                                                                    |   | 🐌 Details Configurations      | 2019-05-07 11:55 | File folder |      |
|                                                                                                    |   | 🐌 Framing Configurations      | 2019-04-05 09:26 | File folder |      |
|                                                                                                    |   | 🐌 Mark Configurations         | 2019-04-05 10:08 | File folder |      |
|                                                                                                    |   | 🐌 Part Configurations         | 2019-04-05 09:26 | File folder |      |
|                                                                                                    |   | 🐌 Sheathing Configurations    | 2019-04-05 09:26 | File folder |      |
|                                                                                                    |   | 🐌 Shop Drawing Configurations | 2019-04-05 10:08 | File folder |      |
| \pluton\ftp\Upl                                                                                               | 0 | 👢 Workshop Configurations     | 2019-05-02 20:56 | File folder |      |

# Details on Bridging/Blocking/Plate, Details on Stud and Bridging/Blocking/Plate Holes

| (1771)                             | Details Details II Details III Details IV | Details V     |
|------------------------------------|-------------------------------------------|---------------|
| Details on Bridging/Blocking/Plate | Туре                                      | M_SC_Anchor v |
| Ridging/Blocking/Plate Holes       | Width (b)                                 | 12.7          |
| Bridging, blocking, hate holes     | Depth (h,d)                               | 12.7          |
| (TT)                               | Define Depth (h,d) by Layer Thickness     |               |
| Details on Stud                    | Insert Details                            |               |
|                                    | If Studs are "Left" or "Right"            |               |
| Additional Details                 | Flip Work Plane                           |               |
|                                    | Rotate 90°                                |               |
|                                    | Rotate 180°                               |               |

**Details on Bridging/Blocking/Plate**, **Details on Stud** and **Bridging/Blocking/Plate Holes** – different rules for placing details and holes.

You can very easily predefine different insertion rules for 4 detail families using the 4 tabs across the top of the dialog.

# Type and Define Depth (h,d) by Layer Thickness

|                                    | Details Details II Details III Details IV | Details V     |
|------------------------------------|-------------------------------------------|---------------|
| Details on Bridging/Blocking/Plate | Туре                                      | M_SC_Anchor V |
| Bridging/Blocking/Plate Holes      | Width (b)                                 | 12.7          |
| bridging, brocking, hate holes     | Depth (h,d)                               | 12.7          |
| CTTI                               | Define Depth (h,d) by Layer Thickness     |               |
| Details on Stud                    | Insert Details                            | $\checkmark$  |
|                                    | If Studs are "Left" or "Right"            |               |
| Additional Details                 | Flip Work Plane                           |               |
|                                    | Rotate 90°                                |               |
|                                    | Rotate 180°                               |               |

**Type** – select a family and type of the detail.

Sample detail and hole families (Metric or Imperial), which come with Wall+:

Structural Connections
 M\_SC\_Anchor
 M\_SC\_Bolt Hole
 M\_SC\_Clip Angle
 M\_SC\_Plate Cut
 M\_SC\_Service Hole

Width (b) - shows the width, b parameter value from selected family type.

Depth (h, d) – shows the depth, h or d parameter value from selected family type.

**Define Depth (h, d) by Layer Thickness** – the software will create new type for selected family and change depth value to the wall layer thickness. So the details or holes will fit the layer in the wall.

#### **Insert Details**

| (******)                           | Details Details II Details III Details IV D | Details V            |
|------------------------------------|---------------------------------------------|----------------------|
| Details on Bridging/Blocking/Plate | Туре                                        | M_SC_Anchor v<br>D16 |
| Bridging/Blocking/Plate Holes      | Width (b)                                   | 12.7                 |
| Bridging/Biocking/Plate Holes      | Depth (h,d)                                 | 12.7                 |
| (TTI)                              | Define Depth (h,d) by Layer Thickness       |                      |
| Details on Stud                    | Insert Details                              |                      |
|                                    | If Studs are "Left" or "Right"              |                      |
| Additional Details                 | Flip Work Plane                             |                      |
|                                    | Rotate 90°                                  |                      |
|                                    | Rotate 180°                                 | □                    |

**Insert Details** – the details or holes with rules that are listed below will be (not) applied in the frame. You can predefine the rules for the details, but it will not necessarily have to be added during the current insertion process.

### Rotate 90°, 180°

| (TTT)                              | Details Details II Details III Details IV I | Details V          |
|------------------------------------|---------------------------------------------|--------------------|
| Details on Bridging/Blocking/Plate | Туре                                        | M_SC_Anchor<br>D16 |
| Ridging/Blocking/Plate Holes       | Width (b)                                   | 12.7               |
| bindging/bioeking/haterioies       | Depth (h,d)                                 | 12.7               |
| (TTT)                              | Define Depth (h,d) by Layer Thickness       |                    |
| Details on Stud                    | Insert Details                              | $\checkmark$       |
|                                    | If Studs are "Left" or "Right"              |                    |
| Additional Details                 | Flip Work Plane                             |                    |
|                                    | Rotate 90°                                  |                    |
|                                    | Rotate 180°                                 |                    |

Rotate 90°, 180° - if ON, then rotates detail by 90 or 180 degrees. Rotation depends on how the family is created.

### Offset from Stud Side

|                                    | Details II Details III Details IV          |   |
|------------------------------------|--------------------------------------------|---|
| Details on Bridging/Blocking/Plate | Type M_SC_Anchor : D16 v                   | ^ |
|                                    | Width (b) 12.7                             |   |
| Bridging/Blocking/Plate Holes      | Depth (h,d) 12.7                           |   |
|                                    | Define Depth (h,d) by Layer Thickness      |   |
| Details on Stud                    | Insert Details                             |   |
|                                    | If Studs are "Left" or "Right"             |   |
| Additional Details                 | Flip Work Plane                            |   |
|                                    | Rotate 90°                                 |   |
|                                    | Rotate 180°                                |   |
|                                    | Offset from Stud Side Center between Two v |   |
|                                    | Offset Right                               |   |
|                                    | Center between Two                         |   |
|                                    | Left                                       |   |
|                                    | Measure from Stud Web Faces Left and Right |   |
|                                    |                                            | ~ |

### Offset from Stud Side – detail insertion placement: Left, Right, Left and Right, or Center between Two.

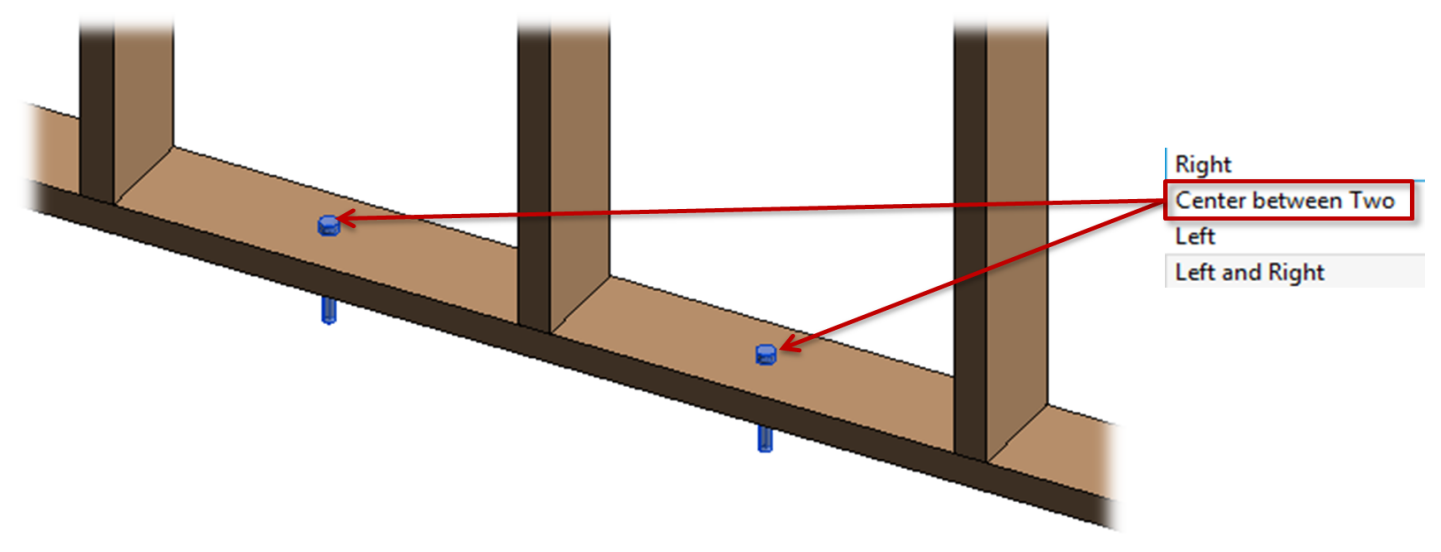

Example: when clip angle is inserted on Left and Right sides:

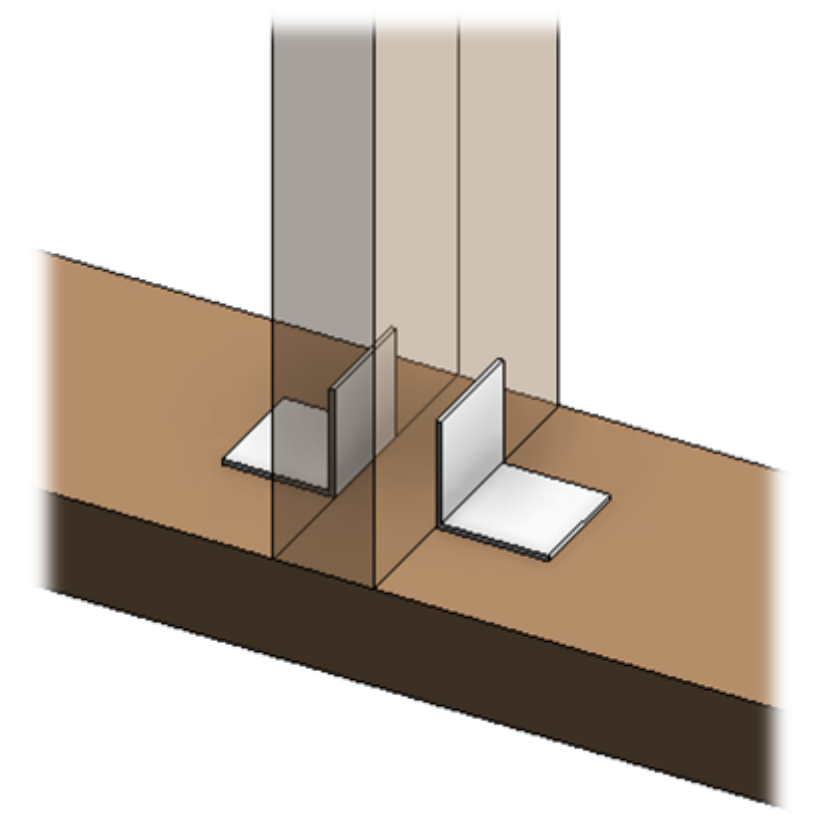

### Offset

|                                    | Blocking/Plate       Details       I       Details II       Details IV         Type       M_SC_Anchor: D16       ^         Vlate Holes       12.7         Depth (h,d)       12.7         Define Depth (h,d) by Layer Thickness       Insert Details         Insert Details       ✓         If Studs are "Left" or "Right"       I         Flip Work Plane       I         Rotate 90°       I         Offset from Stud Side       Left and Right         Offset       0 |                   |
|------------------------------------|----------------------------------------------------------------------------------------------------|-------------------|
| Details on Bridging/Blocking/Plate | Туре                                                                                                    | M_SC_Anchor : D16 |
| CTT]                               | Width (b)                                                                                                    | 12.7              |
| Bridging/Blocking/Plate Holes      | Depth (h,d)                                                                                                    | 12.7              |
|                                    | Define Depth (h,d) by Layer Thickness                                                                                                    |                   |
| Details on Stud                    | Insert Details                                                                                                    | ✓                 |
|                                    | If Studs are "Left" or "Right"                                                                                                    |                   |
| Additional Details                 | Flip Work Plane                                                                                                    |                   |
|                                    | Rotate 90°                                                                                                    |                   |
|                                    | Rotate 180°                                                                                                    |                   |
|                                    | Offset from Stud Side                                                                                                    | Left and Right v  |
|                                    | Offset                                                                                                    | 0                 |
|                                    | Measure from Location Line                                                                                                    |                   |
|                                    | Measure from Stud Web Faces                                                                                                    | □                 |

Offset – distance between detail and a stud.

Example: when clip angle is inserted on **Left and Right** sides with **Offset** = 0:

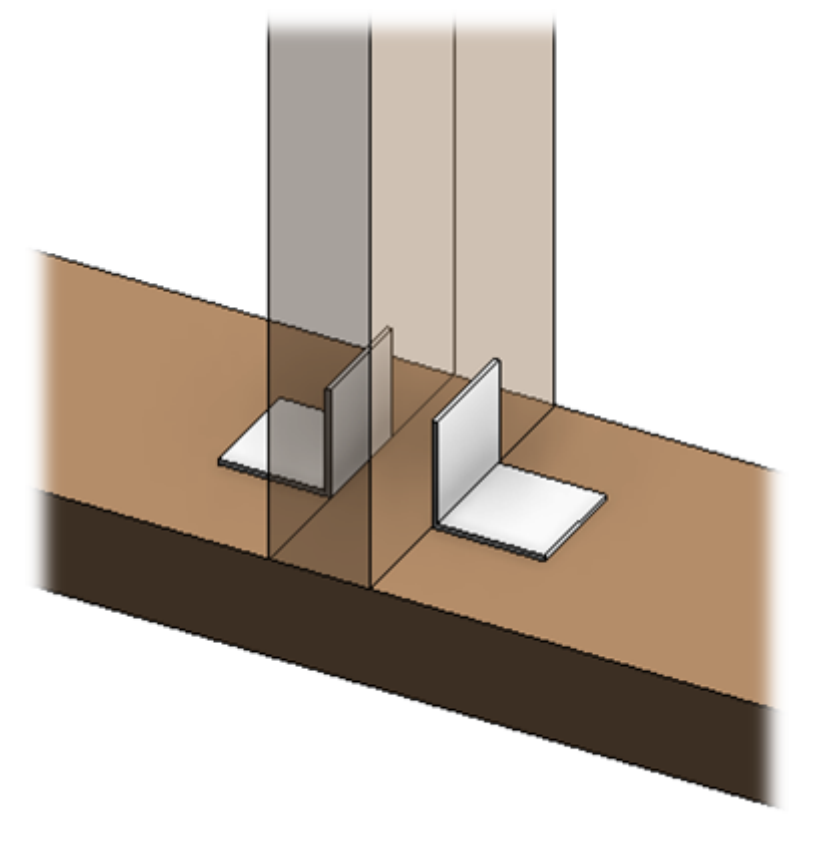

### Measure from Location Line/Web Faces

|                                    | Details II Details III Details IV     |                   |
|------------------------------------|---------------------------------------|-------------------|
| Details on Bridging/Blocking/Plate | Туре                                  | M_SC_Anchor : D16 |
| er Til                             | Width (b)                             | 12.7              |
| Bridging/Blocking/Plate Holes      | Depth (h,d)                           | 12.7              |
|                                    | Define Depth (h,d) by Layer Thickness |                   |
| Details on Stud                    | Insert Details                        | $\checkmark$      |
|                                    | If Studs are "Left" or "Right"        |                   |
| Additional Details                 | Flip Work Plane                       |                   |
|                                    | Rotate 90°                            |                   |
|                                    | Rotate 180°                           |                   |
|                                    | Offset from Stud Side                 | Left and Right v  |
|                                    | Offset                                | 0                 |
|                                    | Measure from Location Line            |                   |
|                                    | Measure from Stud Web Faces           | □                 |

**Measure from Location Line** – if ON, then the distance for detail placement will be calculated from the Bridging/Nogging/Blocking/Stud location line.

**Measure from Web Faces** – if ON, then the distance for detail placement will be calculated from the Bridging/Nogging/Blocking/Stud web faces.

### Location

#### ADD/MODIFY DETAILS - Details Configuration : AGACAD

| Details Details II Details IV Details V |                                         |               |   |  |
|-----------------------------------------|-----------------------------------------|---------------|---|--|
| Details on Bridging/Blocking/Plate      | Measure from Stud Web Faces             | ✓             | ^ |  |
|                                         | Location on Top Plates                  | Bottom Face ~ |   |  |
| Bridging/Blocking/Plate Holes           | Location on Top Cover Plates            | None ~        |   |  |
| (TTT)                                   | Location on Bottom Plates               | Top Face ~    |   |  |
| Details on Stud                         | Location on Bottom Pad Plates           | None ~        |   |  |
|                                         | Include Sloped Top/Bottom Plates        |               |   |  |
| Additional Details                      | Only on Sloped Top/Bottom Plates        |               |   |  |
|                                         | Location on Bridging/Nogging            | None ~        |   |  |
|                                         | Location on Additional Bridging/Nogging | None ~        |   |  |
|                                         | Location on Header                      | Top Face ~    |   |  |
|                                         | Location on Top Support Header          | None ~        |   |  |
|                                         | Location on Sill                        | Bottom Face ~ |   |  |
|                                         | Include Openings                        |               | ~ |  |

**Location** settings – predefine detail position on top/bottom planes/cover plates, bridgings/noggings, headers, top support headers, sills, etc.

#### Possible options:

| Bottom Face               | Ŷ |
|---------------------------|---|
| Bottom Face               |   |
| Bottom Face Interior Edge |   |
| Bottom Face Exterior Edge |   |
| External Face             |   |
| Internal Face             |   |
| None                      |   |
| Top Face                  |   |
| Top Face Interior Edge    |   |
| Top Face Exterior Edge    |   |

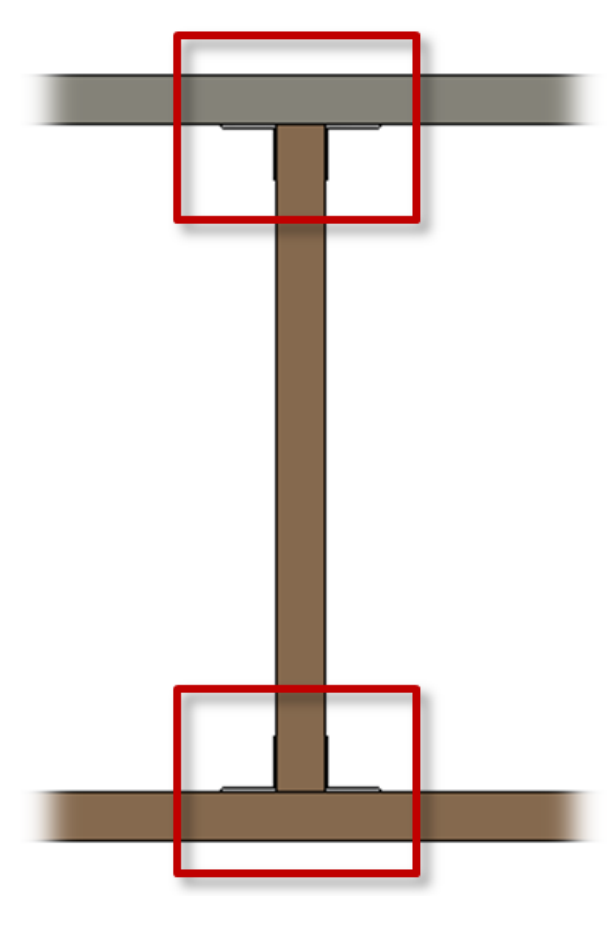

# **Include Openings**

|                                    | Details Details II Details IV           |               |  |  |
|------------------------------------|-----------------------------------------|---------------|--|--|
| Details on Bridging/Blocking/Plate | Measure from Stud Web Faces             | ✓ ^           |  |  |
| Bridging/Blocking/Plate Holes      | Location on Top Plates                  | Bottom Face v |  |  |
|                                    | Location on Top Cover Plates            | None v        |  |  |
| Details on Stud                    | Location on Bottom Plates               | Top Face ~    |  |  |
|                                    | Location on Bottom Pad Plates           | None ~        |  |  |
|                                    | Include Sloped Top/Bottom Plates        |               |  |  |
| Additional Details                 | Only on Sloped Top/Bottom Plates        |               |  |  |
|                                    | Location on Bridging/Nogging            | None v        |  |  |
|                                    | Location on Additional Bridging/Nogging | None v        |  |  |
|                                    | Location on Header                      | Top Face ~    |  |  |
|                                    | Location on Top Support Header          | None v        |  |  |
|                                    | Location on Sill                        | Bottom Face ~ |  |  |
|                                    | Include Openings                        | ✓             |  |  |

Include Openings -- if ON, then the details will be inserted on elements above and below the openings.

7/9/2021 AD/MODIFY DETAILS - Details Configuration : AGACAD

### Min Distance between Studs

|                                    | Holes II Holes III Holes IV             |              |
|------------------------------------|-----------------------------------------|--------------|
| Details on Bridging/Blocking/Plate | Location on Header                      | None v       |
| (TTI)                              | Location on Top Support Header          | None Y       |
| Bridging/Blocking/Plate Holes      | Location on Sill                        | None v       |
|                                    | Include Openings                        |              |
| Details on Stud                    | Min. Distance between Studs             | 300          |
|                                    | Add Details if Element is Crossing Stud | $\checkmark$ |
| Additional Details                 | Add Details if Stud is Crossing Element | ✓            |
|                                    | Add Details for L Connections           | $\checkmark$ |
|                                    | Add Details if Studs are Nested         | □ ·          |

Min. Distance between Studs – define the minimum distance between studs where details will be inserted.

Example: In the case below, a detail was not placed between studs that were very close to each other.

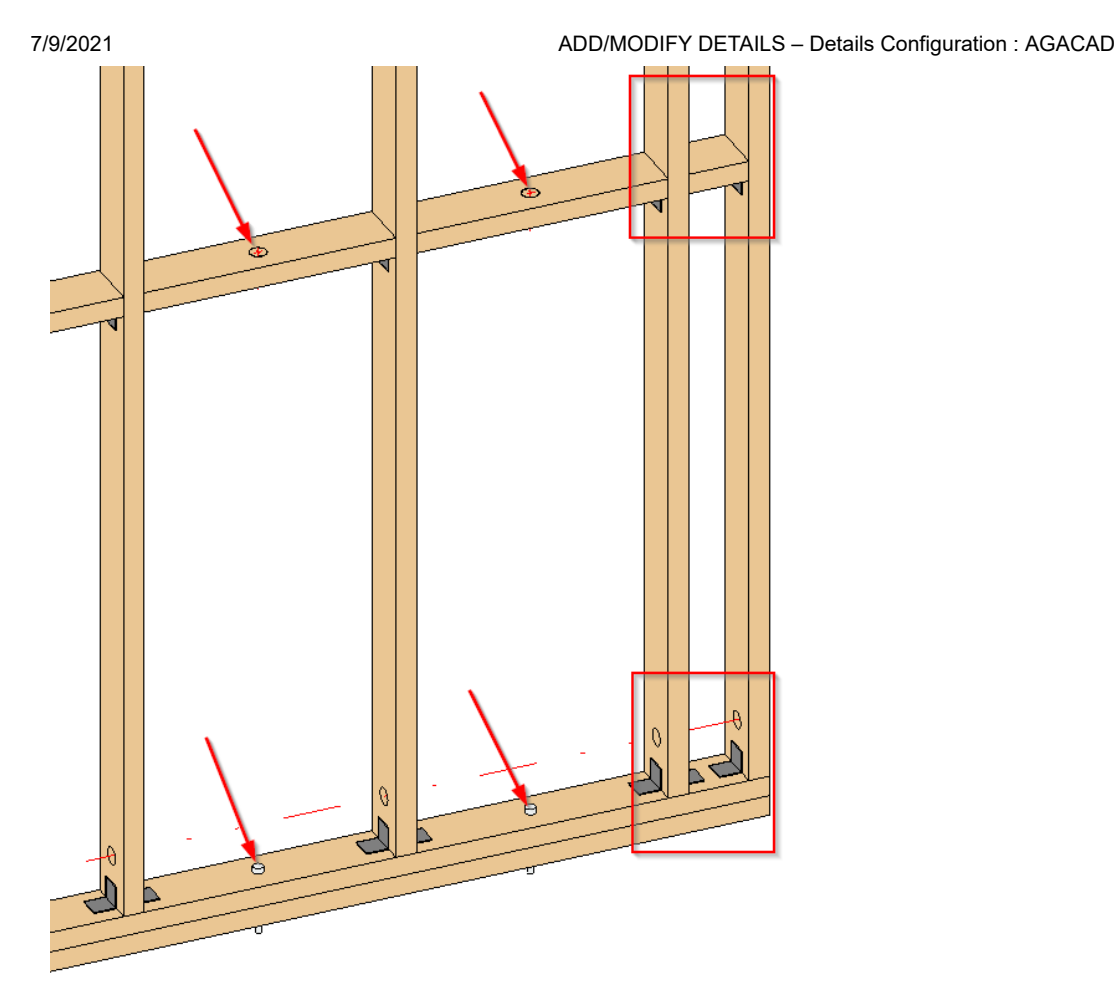

# Add Details if Element is Crossing Stud

|                                    | Details II Details III Details IV       |              |  |
|------------------------------------|-----------------------------------------|--------------|--|
| Details on Bridging/Blocking/Plate | Location on Header                      | None ×       |  |
| (TTI)                              | Location on Top Support Header          | None Y       |  |
| Bridging/Blocking/Plate Holes      | Location on Sill                        | None v       |  |
|                                    | Include Openings                        | $\checkmark$ |  |
| Details on Stud                    | Min. Distance between Studs             | 300          |  |
|                                    | Add Details if Element is Crossing Stud |              |  |
| Additional Details                 | Add Details if Stud is Crossing Element |              |  |
|                                    | Add Details for L Connections           |              |  |
|                                    | Add Details if Studs are Nested         | □            |  |

Add Details if Element is Crossing Stud – adds details in places where plate/bridging/nogging is crossing stud.

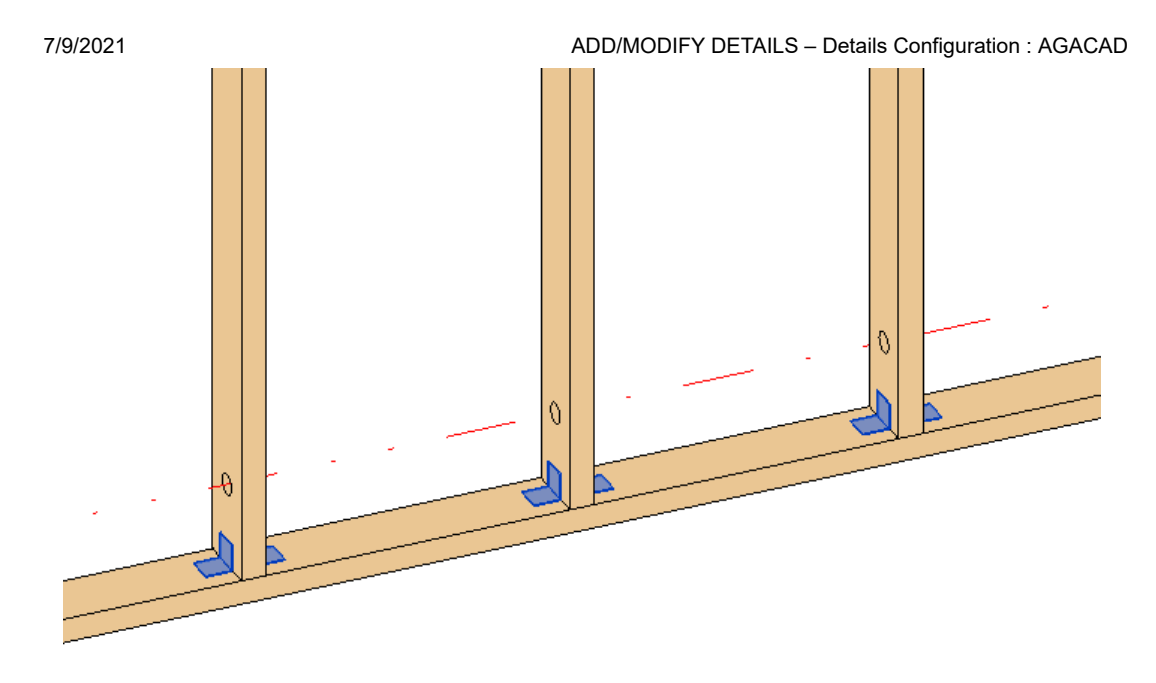

# Add Details if Stud is Crossing Element

|                                    | Details Details II Details III Details IV |               |
|------------------------------------|-------------------------------------------|---------------|
| Details on Bridging/Blocking/Plate | Location on Header                        | Bottom Face v |
| (TT)                               | Location on Top Support Header            | None v        |
| Bridging/Blocking/Plate Holes      | Location on Sill                          | Bottom Face × |
|                                    | Include Openings                          | $\checkmark$  |
| Details on Stud                    | Min. Distance between Studs               | 150           |
|                                    | Add Details if Element is Crossing Stud   |               |
| Additional Details                 | Add Details if Stud is Crossing Element   |               |
|                                    | Add Details for L Connections             |               |
|                                    | Add Details if Studs are Nested           | □ ·           |

Add Details if Stud is Crossing Element – adds details in places where stud is crossing plate/bridging/nogging.

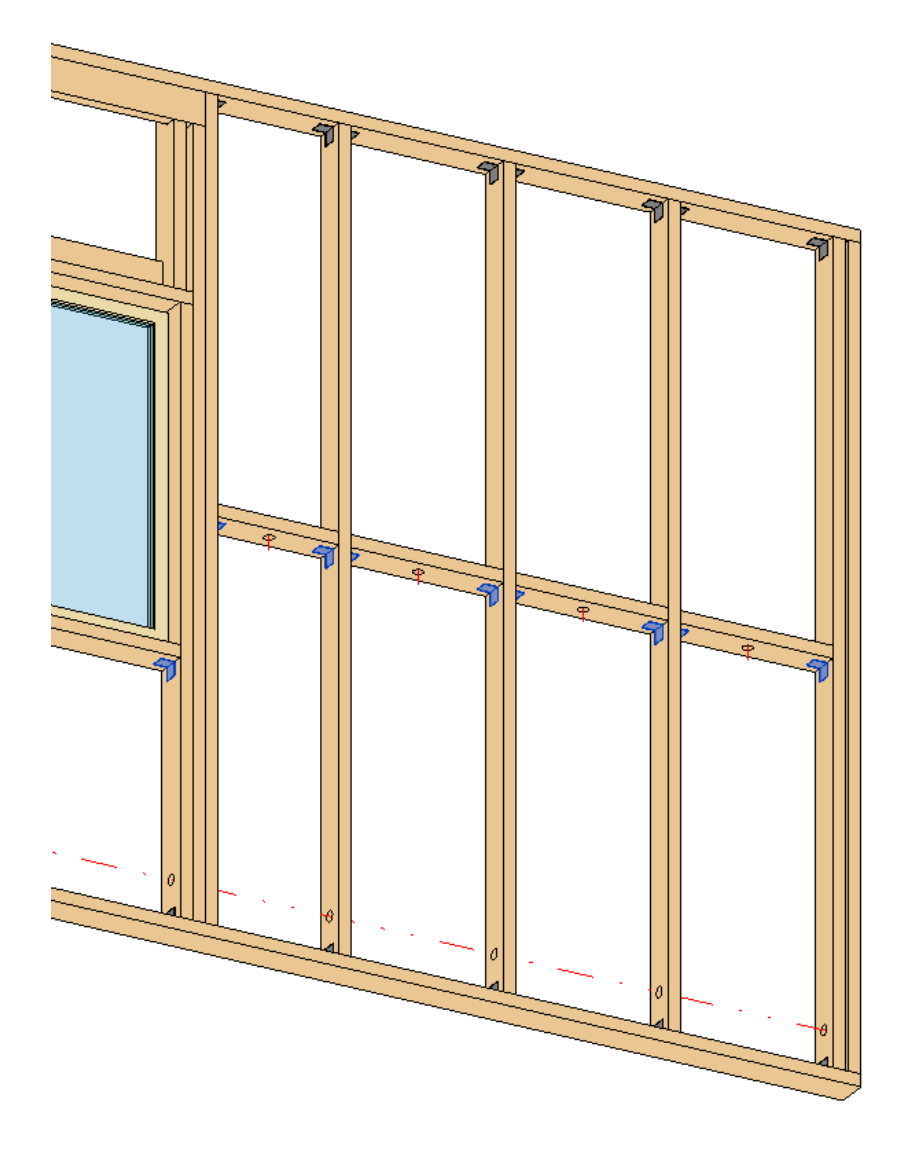

## Add Details for L Connections

|                                    | Details Details II Details III Details IV |               |
|------------------------------------|-------------------------------------------|---------------|
| Details on Bridging/Blocking/Plate | Location on Header                        | Bottom Face v |
| CTT]                               | Location on Top Support Header            | None v        |
| Bridging/Blocking/Plate Holes      | Location on Sill                          | Bottom Face v |
|                                    | Include Openings                          |               |
| Details on Stud                    | Min. Distance between Studs               | 150           |
|                                    | Add Details if Element is Crossing Stud   |               |
| Additional Details                 | Add Details if Stud is Crossing Element   |               |
|                                    | Add Details for L Connections             |               |
|                                    | Add Details if Studs are Nested           |               |

Add Details for L Connections – adds details near L wall connections.

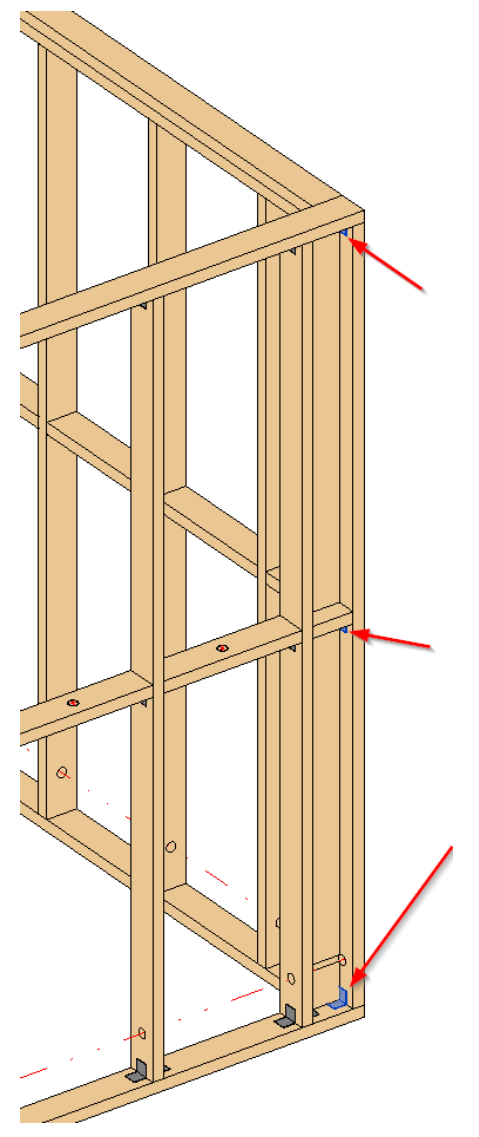

# **Additional Details**

|                                    | Additional Details Additional Details | s II Additional Details III Additional D | Details IV Additional Details V Additiona | l Details VI   |  |
|------------------------------------|---------------------------------------|------------------------------------------|-------------------------------------------|----------------|--|
| Details on Bridging/Blocking/Plate | Stud Plate                            |                                          |                                           |                |  |
| Bridging/Blocking/Plate Holes      | Element                               | Insert Details                           | Element                                   | Insert Details |  |
|                                    | End Connection Stud                   | $\checkmark$                             | Top Plate                                 |                |  |
|                                    | Vertical Stud                         |                                          | Bottom Plate                              |                |  |
| Details on Stud                    | King Stud                             |                                          | Top Cover Type                            |                |  |
|                                    | Trimmer                               |                                          | Bottom Pad Type                           |                |  |
|                                    | Top Trimmer                           |                                          | B/N/B                                     |                |  |
| Additional Details                 | Bottom Trimmer                        |                                          | Top Plate Support                         |                |  |
|                                    | Top Cripple                           |                                          | Header                                    |                |  |
|                                    | Bottom Cripple                        |                                          | Sill Plate                                |                |  |
|                                    | Ridge Stud                            |                                          |                                           |                |  |
|                                    |                                       |                                          |                                           |                |  |
|                                    | Туре                                  | M_SC_Anchor : D16                        | ¥                                         |                |  |
|                                    | Width (b)                             | 12.7                                     |                                           |                |  |
|                                    | Depth (h,d) 12.7                      |                                          |                                           |                |  |
|                                    | Define Depth (h,d) by Layer Thickness |                                          |                                           |                |  |
|                                    | Distance/Spacing 400                  |                                          |                                           |                |  |
|                                    | Total Amount                          | 5                                        | ▲<br>▼                                    |                |  |
|                                    | Origin Point                          | Start Point                              | v                                         |                |  |
|                                    | Offset 200                            |                                          |                                           |                |  |
|                                    | Location on Stud                      | Right Face                               | Ŷ                                         |                |  |
|                                    | Location on Plate                     | Top Face                                 | ¥                                         |                |  |
| Rotate                             |                                       | 0                                        |                                           |                |  |

https://agacad.freshdesk.com/support/solutions/articles/44001551158-add-modify-details-details-configuration

Additional Details – features for adding additional details by predefined rules.

Example: Anchors are added into end connection studs with predefined spacing:

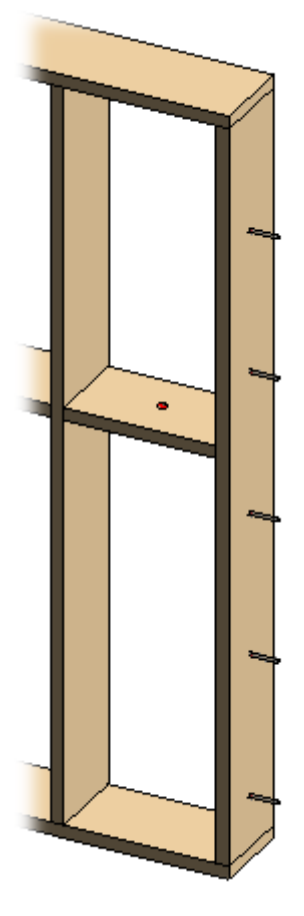